# ETC情報について

#### 別売のETC2.0車載器\*を接続している場合、ETC2.0車載器からの情報に連動して、本機から料金 案内や、ETC カードの利用履歴などを確認することができます。

\*印…接続可能なETC2.0車載器については下記までお問い合わせください。

パナソニック カーエレクトロニクス株式会社 お問い合わせ窓口 050-3734-6016 ※携帯電話からもご利用いただけます。 受付時間 9:30~17:30(土・日・祝日・当社休日を除く) support-driveboss@gg.ip.panasonic.com

## ETC履歴を表示する

ETCカードを挿入した状態で操作してください。

# MENU → 情報 → ETC 情報 → ETC 履歴 をタッチする。

ETC 履歴画面が表示されます。

※履歴が多いと表示に時間がかかります。

お願い 料金所付近では、ETC履歴を確認しないでください。 ETC履歴 をタッチして ETC 履歴画面が表示されるまでは、ETC2.0 車載器は路側アンテナと通信 できません。料金所で開閉バーが開かず、事故の原因となります。

### ETC管理情報を表示する

MENU → 情報 → ETC 情報 → ETC 管理情報 を タッチ する。

: ETC管理情報画面が表示されます。